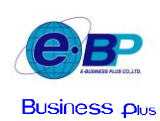

เรื่อง เอกสารแนะนำคุณสมบัติระบบ e-Payroll รุ่น Micro (On Web) เวอร์ชั่น 1.0 Build 221109 เรียน ลูกค้าผู้มีอุปการะคุณทุกท่าน

บริษัท อี-บิซิเนส พลัส จำกัค ได้มีการพัฒนาเพื่อเพิ่มประสิทธิภาพของระบบ e-Payroll รุ่น Micro (On Web) เวอร์ชั่น 1.0 Build 221109 โดยเน้นเรื่องการใช้งานได้ง่าย และ สะดวก ผ่านช่องทาง Online ซึ่งสามารถเข้าใช้งานโปรแกรมได้ทุกที่ทุกเวลา โดยจะเหมาะกับ ธุรกิจขนาดเล็กถึงกลาง ที่ต้องการคำนวณเงินเดือนแบบง่ายๆ ใช้เวลาไม่นาน ซึ่งมีความแม่นยำในการคำนวณ ไม่ว่าจะเป็น คำนวณภาษี คำนวณประกันสังคม เพื่อคำนวณจ่ายให้กับพนักงานได้ทันที ซึ่งสามารถเรียกรายงานตรวจสอบ พร้อมกับ Export ข้อมูลเป็น Excel เพื่อ นำไปใช้งานต่อได้อีกด้วย โดยมีคุณสมบัติของระบบ ดังนี้

## <u>คุณสมบัติทั่วไป</u>

- 1. สามารถเข้าใช้งานผ่านระบบ Internet ซึ่งใช้งานจาก Browser ได้ทุกที่ ทุกเวลา
- 2. ง่ายต่อการใช้งาน มีเมนูต่างๆที่เกี่ยวกับการคำนวณเงินเดือน พร้อมกับเรียกรายงานตรวจสอบได้
- 3. ระบบมีความรวดเริ่วในการทำงาน
- 4. สามารถบันทึกข้อมูลผังองค์กรของบริษัทได้ เช่น สาขา แผนก ตำแหน่งงาน เป็นต้น
- 5. เรียกรายงานตรวจสอบข้อมูลผลคำนวณเงินเดือนในระบบได้ พร้อมกับทำการ Export ข้อมูลออกมาเป็น Excel ได้

### <u>คุณสมบัติของโปรแกรม</u>

# 1.การตั้งค่าพื้นฐานของบริษัท

- 1.1 สามารถกำหนด สาขา แผนก ตำแหน่งงาน ที่ตรงกับข้อมูลของบริษัทได้
- 1.2 สามารถทำการกำหนดอัตราการหักประกันสังคมได้ตามกฎหมายที่กำหนดไว้ หากมีการเปลี่ยนแปลงก็เข้ามาแก้ไข ภายหลังได้
- 1.3 สามารถกำหนดการตั้งก่าพนักงานในระบบ โดยกำหนดชื่อ, ที่อยู่พนักงาน, วันที่เริ่มงาน, สาขา/แผนก/ตำแหน่ง, และ กำหนดเงื่อนไขการกำนวณภาษี/ประกันสังคมในระบบได้
- 1.4 กำหนดงวดการจ่ายเงินเดือนได้แบบ เดือนละครั้ง พร้อมกับกำหนดงวดการจ่ายคร่อมเดือนได้ เช่น งวดเริ่มวันที่ 25 สิ้น งวดวันที่ 24 ของเดือนถัดไปและจ่ายวันที่ 30 เป็นต้น
- 1.5 กำหนดวิธีการคำนวณภาษีให้กับพนักงานแบบ หัก ณ ที่จ่าย หรือ ไม่คำนวณภาษี ได้
- 1.6 รายการประเภทเงินเพิ่ม 10 รายการ และ รายการเงินหัก 10 รายการ โดยรองรับการใช้งานมาตรฐานที่จ่ายให้กับพนักงาน

### 2.รายละเอียดการคำนวณเงินเดือน

- 2.1 สามารถบันทึกเงินเพิ่ม / เงินหักแต่ละงวดของพนักงานได้สะดวก
- 2.2 จัดการเกี่ยวกับการคำนวณเงินเดือน, ภาษี, ประกันสังคม, ได้อย่างถูกต้องและแม่นยำ
- 2.3 ตรวจสอบผลการคำนวณถ้าผิดพลาดสามารถแก้ไขและคำนวณใหม่ หรือคำนวณย้อนได้ไม่จำกัดครั้งก่อนนำส่ง
- 2.4 แสดงวิธีการคำนวณภาษีพนักงานแต่ละคนให้อย่างละเอียด
- 2.5 รองรับการจ่ายเงินเดือนทั้งเงินสด และ โอนเงินเข้าธนาคาร

### <u>รายงานในระบบ</u>

#### 1.รายงานประจำเดือน

- 1.1 รายงานใบจ่ายเงินเดือน จะมี 2 ประเภท ดังนี้
  - ใบจ่ายเงินเดือนแสดงยอดสะสม 1
  - ใบจ่ายเงินเคือนแสคงยอคสะสม 2 ท่อน สำหรับกระคาษต่อเนื่อง

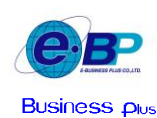

- 1.2 รายงานสรุปยอดเงินเดือนพนักงานตามแผนกสังกัด
- 1.3 รายงานโอนเงินเดือนเข้าธนาคารพร้อมชื่อย่อธนาการและแผนก
- 1.4 แบบรายการแสดงส่งเงินประกันสังคม (สปส.1-10) (ตามแนวตั้ง)
- 1.5 ใบ ภ.ง.ค.1 (ตามแนวตั้ง)
- 2. รายงานประจำปี
  - 2.1 หนังสือรับรองการหักภาษี ณ ที่จ่าย (50 ทวิ)(ฉบับที่ 131)
  - 2.2 ใบ ภ.ง.ค.1ก (ตามแนวตั้ง)

#### <u>ประโยชน์ได้รับของระบบ</u>

1.เข้าใช้งานได้สะดวกและรวดเร็วทุกที่ ทุกเวลา โดยไม่ต้องติดตั้งโปรแกรมเพิ่ม ซึ่งจะเข้าใช้งานผ่านทางหน้า Web ได้

- 2. สามารถตรวจสอบผลกำนวณเงินเดือนให้กับพนักงานหลังกำนวณเงินเดือนได้ทันที่ในระยะเวลาไม่นาน
- 3.ระบบใช้งานได้ง่าย คำนวณเงินเดือนได้รวดเร็ว พร้อมกับทำง่ายเงินเดือนได้ทันที และมีความแม่นยำในการคำนวณ
- 4.ช่วยเรื่องการตรวจสอบข้อมูลได้สะดวกมากขึ้น โดยสามารถตรวจสอบข้อมูลย้อนหลังได้ตลอดเวลา

#### Spec On Computer

- 1. ใช้งานผ่าน Browser ดังนี้ Chrome , Microsoft Edge , Fire Fox
- 2. ใช้งานผ่านระบบ Internet

หวังเป็นอย่างยิ่งว่าการพัฒนาระบบ e-Leave ส่วนบันทึกลา-โอที-เปลี่ยนกะ ผ่านเว็บ จะช่วยให้ท่านสามารถใช้งานได้ง่ายและ สะดวกมากขึ้น ทางบริษัทฯ ขอขอบคุณสำหรับความไว้วางใจที่ท่านเลือกใช้โปรแกรมสำเร็จรูป Business Plus HRM และโปรแกรมเสริม ต่างๆด้วยดีเสมอมา

ขอแสดงความนับถือ

<u>ศีริรัตน์ ระวัง</u> ผู้จัดการฝ่ายบริการหลังการขาย ด้านผู้ชำนาญการ โปรแกรม (ระบบเงินเดือน)